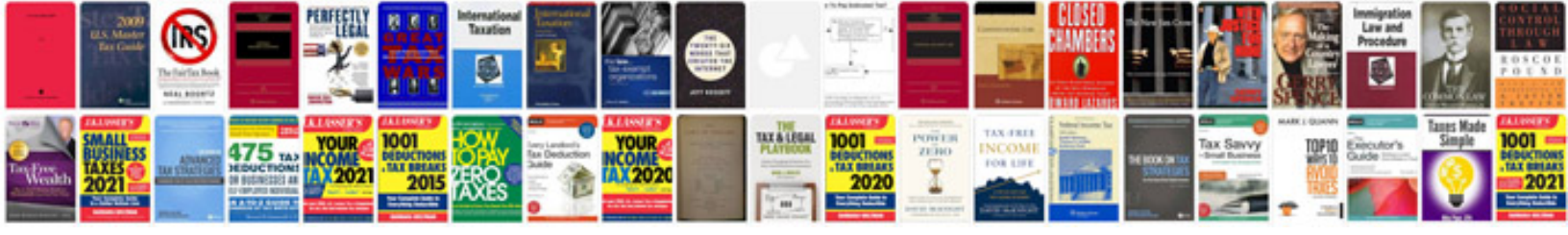

Free pdf form maker

Select download format:

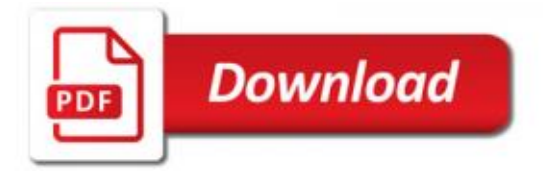

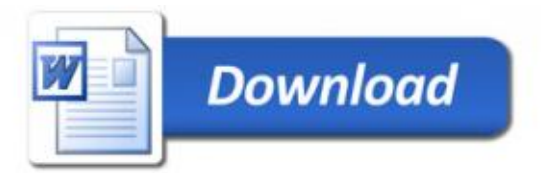